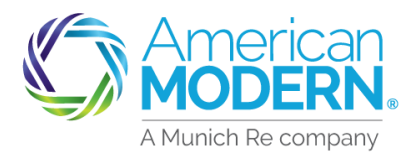

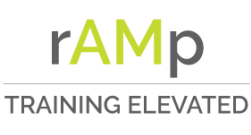

### My Policy

MyPolicy is for Policyholder use only as they need to verify and sign.

| Enter policy number or offer (<br>number and Activation Code.                                                      | 1 American<br>Modern. MyPolicy                                                                                                    |
|----------------------------------------------------------------------------------------------------|----------------------------------------------------------------------------------------------------|
| Click <b>Continue</b> to proceed.                                                                                  | To start, Let's bring up your account information Berry a some filling with the diverse with the stateground information Policy or Offer number Policy Number Policy Number Achieves notes the represent filling some filling some |
| Customer will confirm this is the correct name and policy number.                                                  | 2 American<br>Modern. MyPolicy                                                                                                    |
| Click <b>Continue</b> to proceed.                                                                                  | In the number of the data is very equation of a loss (3), (10), In the number of the data is very equation of a loss (3), (10), (10), (10),  |
| Select payment plan and enter (<br>payment details                                                                 | Now, please enter your payment details.     Instruction was assued or load out only us which to be the Y-200 was assued by a solution of the policy will be made on the date of the mosth you solution in installment     Select a payment plan     EZPay - Monthly     Integration                                                                                                    |
| Click <b>Continue</b> to proceed.                                                                                  | Sided a payment method Credit Card  Name on account or oredit card EZ Tost Hilling /Jo Code 56655 Card Namber 6011111111117 Card Expiration Date Expender 222  Security Code 19                                                                                                    |
| Confirm Payment information is (accurate.                                                                          | Need help? Call as at 1-500-543-2624<br>Thanks. Please double-check your entries.<br>Endiment h EZPey's neerly complete. Before you leave this site, there may be one or more policy forms for you to sign or accept. We'll check for you if so, you can review and sign them<br>now.                                                                                                    |
| Click <b>Continue</b> to proceed or click I<br><b>need to correct this information</b> to<br>edit payment details. | Policy Number: 05423843 Payment Plan. EZPay - Monthly Payment Method Ending: 1117 Monthly Payment Date: 10 Continue I need to correct this information If the same set therefed as is incorrec, all ws st 1-400-543-5464.                                                                                                    |

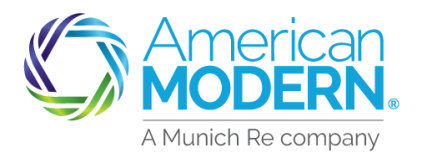

A valid email address is **\*required\*** for MyPolicy.

Users can choose to be opted in. A mobile Number is only required **\*if\*** opting in.

Click Review and Sign to proceed.

The user will be brought <u>directly</u> into DocuSign to complete the process

Agreement to the use of an electronic signature is required before selecting to **Continue**.

Click the yellow boxes to **"Adopt and Sign"** with a signature and initials.

Click on **Finish** to proceed once signature is complete.

Click I Have Another Policy to begin EZPAY enrollment on another policy.

To register for an Online Services account, click **Yes** for registration form. Click **No**, and insured will be sent to www.amig.com

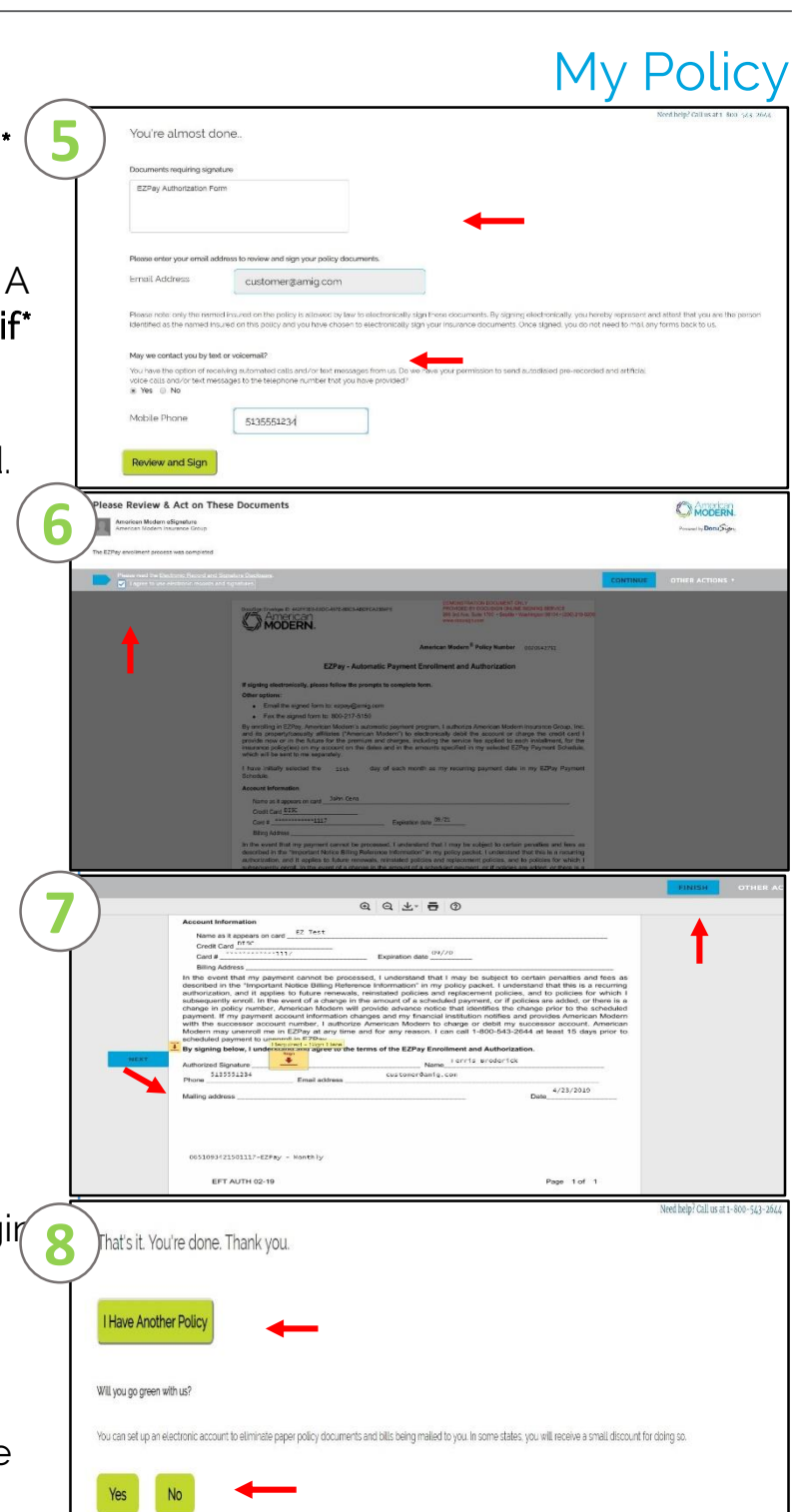

rAMp

TRAINING ELEVATED

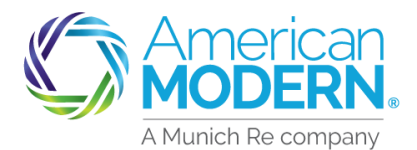

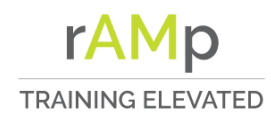

#### AMsuite Conversion Policy Enroll in EZPay Enter policy number or offer MODERN **MyPolicy** number and Activation Code. To start, let's bring up your account information Click Continue to proceed. blicy or Offer numb Customer will confirm this is the 2 MODERN. **MyPolicy** correct name and policy number. Is this information about you correct? Click Continue to proceed. Namo: Policy Effective Date: 04/17/2010 olicy/Offer Number 3 MODERN. **MyPolicy** The customer has the option to make a one-time payment to Premium due summan accept conversion or Enroll in otal premium due hymoni Options EZPAY. If the customer chooses to Enroll Δ American MODERN in EZPAY, they will enter their vow. please enter your payment details recurring payment date and baccect your policy offer by e payment information. 1 . Click Continue to proceed.

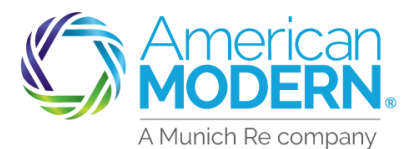

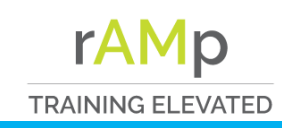

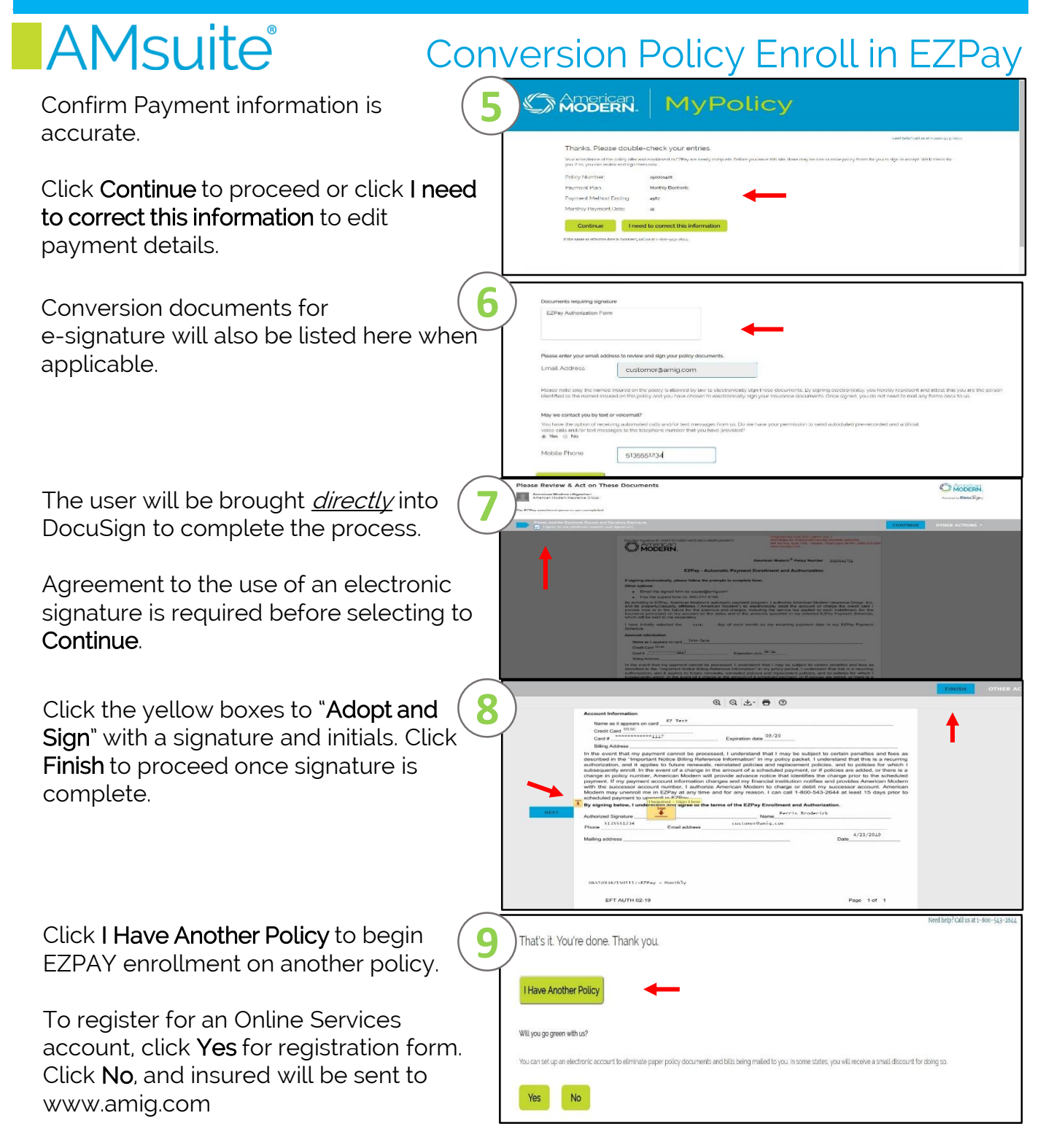

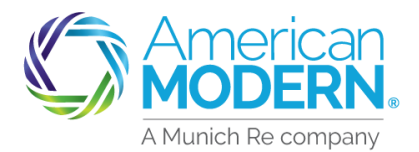

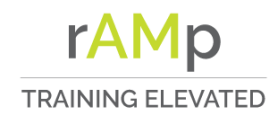

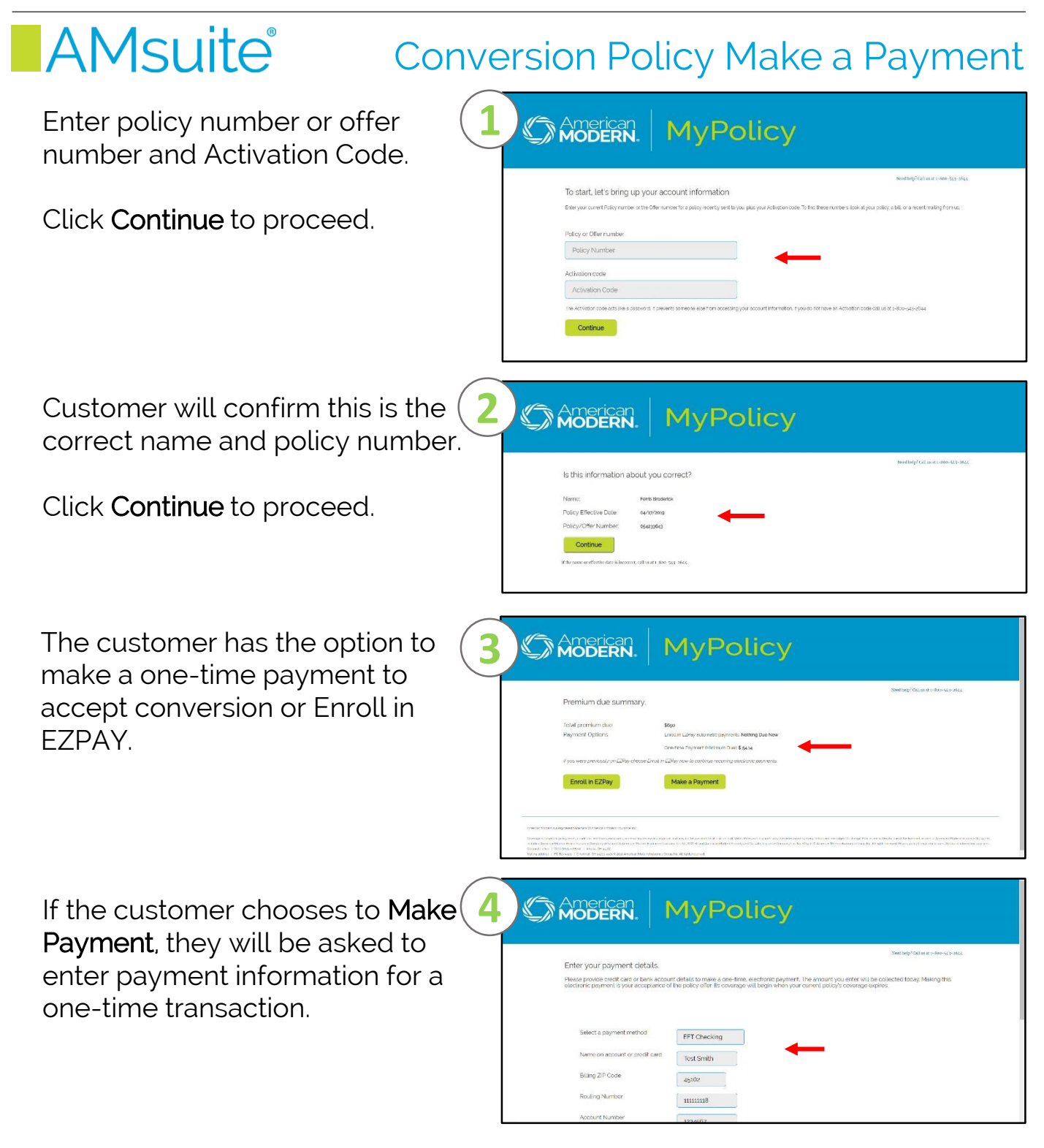

For Agent Use Only - Not for Distribution ©2021. American Modern Insurance Group, Inc., 7000 Midland Blvd. Cincinnati, OH, 45102-2607, USA. All rights reserved.

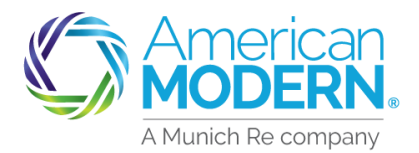

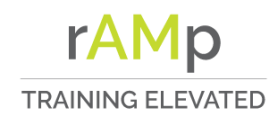

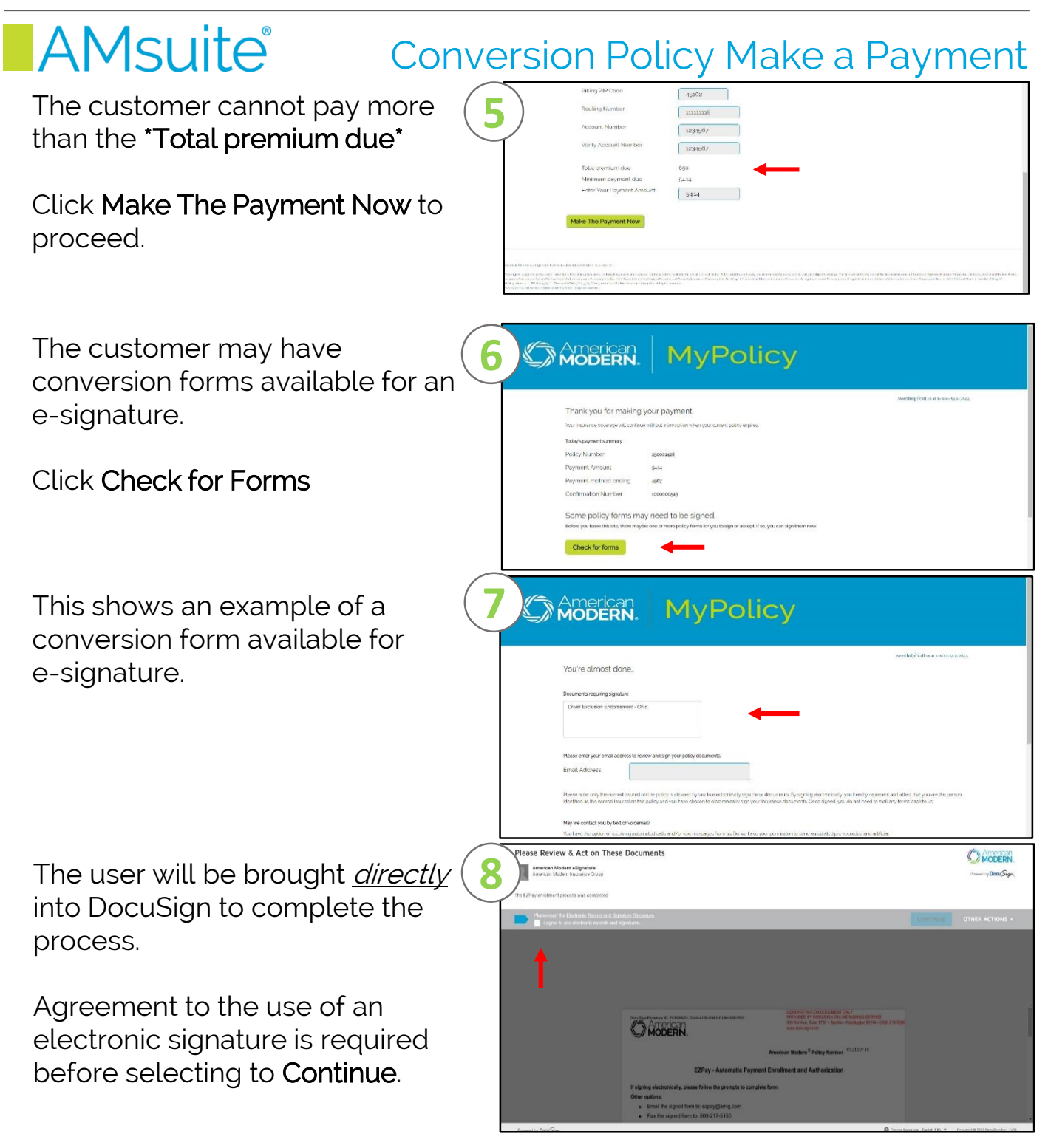

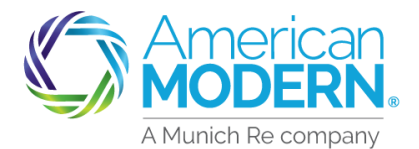

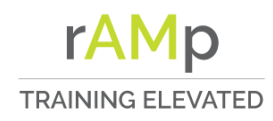

### **Conversion Policy Make a Payment**

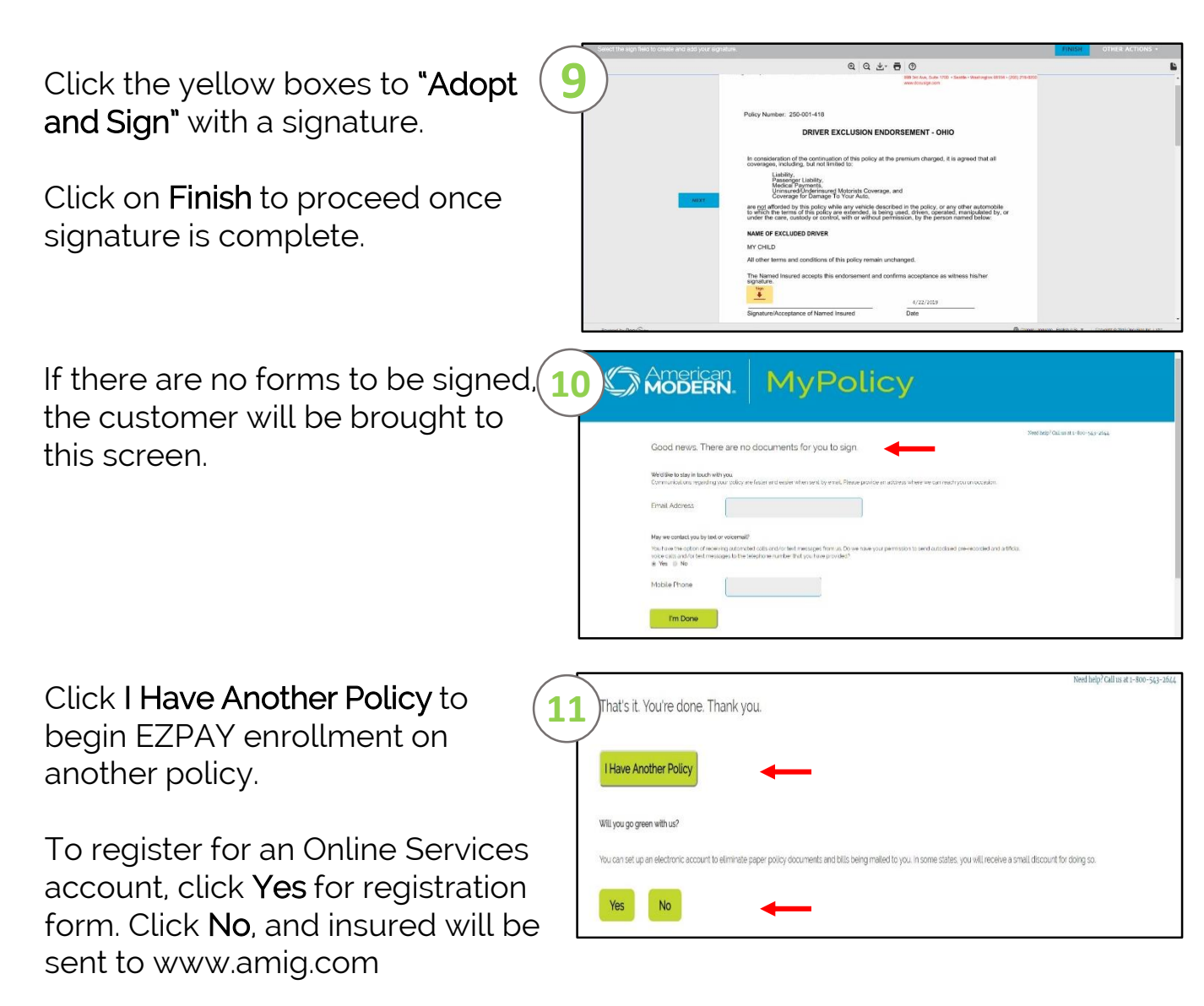

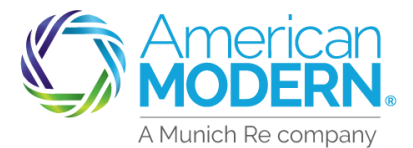

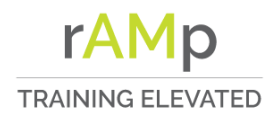

This page will be shown if the policy is Cancelled or if the customer has entered their modernLINK® policy number when a conversion offer has generated (the customer will need to enter their policy offer number)

If customer has already made a payment on their conversion off and is currently on an invoice plan, this option is shown before going to sign forms.

If the conversion offer is already on EZPay, the customer will be taken directly to sign conversion forms.

| Unic | lue s | blatu | SFU | Ows |
|------|-------|-------|-----|-----|
|      |       |       |     |     |
|      |       |       |     |     |

Linique Ctatue Elayre

|                                                                                                    | MyPolicy                                                                                                    |
|----------------------------------------------------------------------------------------------------|----------------------------------------------------------------------------------------------------|
|                                                                                                    | Needhingd Citil us at a 500-344 store                                                                                                    |
| We're sorry, your account can                                                                                                    | not be accessed at this time.                                                                                                    |
| Check your only incase there was a typing error<br>Second second probability of the second second seco | in the addition to Folicy number, by dicking Roman in the numbers are correct, call us at a                                                                                                    |
| Re-enter                                                                                                    |                                                                                                    |
|                                                                                                    |                                                                                                    |
|                                                                                                    |                                                                                                    |
| with Hoten's anglowed tablenek of American Moden' mumber its                                                                                                    |                                                                                                    |
| weige in the part to policy terms, considered, instantion, we have a selected by twice and appro-<br>ticities descented Markon Part of the entry One party of Name CE Determined Markon interaction. De-                                                                                                    | ill war ney verben wie an de son de sone. Free en transmission war we down needs very heres end an spectro charge Palace en winning of the demonstration of the format of verban likes in<br>new Ge No 2021 North remark the new verbande many and the constra of the sone elabore mark character demonstration of the sone demonstration of the sone elabore mark and the sone of the sone elabore mark and the sone of the sone of the sone of the sone of the sone elabore mark and the sone of the sone of the sone of the sone of the sone of the sone of the sone elabore mark and the sone of the sone of the |
| come rifes 1, can Holes Dut 1, Amerik Dirigoui                                                                                                    |                                                                                                    |

| Day the F7 Way                                                                                                    | Mendhelp? Coll us at a 1800-543-2844                                                                                                    |
|----------------------------------------------------------------------------------------------------|----------------------------------------------------------------------------------------------------|
| Pay the L2 way.                                                                                                    |                                                                                                    |
| 124-by extrameted asymptotic take the heastic out peying your stemmum. No citis, No stemps, No heastics/four<br>you choose the cate and theguency of your payments?                                                                                                    | payments are automatically coducted from your bank account or credit cardifies                                                                                                    |
| Sign me up No thanks                                                                                                    |                                                                                                    |
|                                                                                                    |                                                                                                    |
| Anne can Hoden na agament samas d'Anne andreachaden noursea les                                                                                                    |                                                                                                    |
| Consequences and a set of the set of the set | eterminally many factor and an august to compe Police and within by the of the formed sound of American Vision (sound and account of<br>A 15 No Vision 2.5 American Vision Sound and the American Police sound Longe data (see States of American America |
| Molecusions, 1. 1995 model: - Divinital Devalds and 15 Statistican Albert Hereiner Divances Albert Annonad<br>Britanyaday wettikense of Internetic Mandoos Ellugid Desament                                                                                                    |                                                                                                    |
|                                                                                                    |                                                                                                    |

|                                                                                                    | olicy                                                                                                    |
|----------------------------------------------------------------------------------------------------|----------------------------------------------------------------------------------------------------|
| You're almost done.                                                                                                    | Seatherp?Collinears too 565 stee                                                                                                    |
| Documents requiring signature                                                                                                    |                                                                                                    |
| Driver Exclusion Endorsement - OHo                                                                                                    |                                                                                                    |
| Hease enter your email address to review and sign your policy documents.<br>Finali Address.                                                                                       | t i                                                                                                    |
| Plasta notice only the manual instance on the policy is attaced by law to electronically<br>identified as the nomed instance on this policy and you have chosen to electronically | sign have decliments. By signing electronically year levelsy represent and alles! they are the person<br>sign your insurance documents. Once signed you do not need to not any forms back to us. |
| May we contact you by text or voicemail?                                                                                                    |                                                                                                    |
| You have the option of receiving automated calls and/or test messages from us. Do                                                                                                 | are have your permission to send autodialisti pro-recorded and artificial                                                                                                    |

For Agent Use Only - Not for Distribution

Coverage is subject to policy terms, conditions, limitations, exclusions, underwriting review and approval, and may not be available for all risks or in all states. Rates and discounts vary, V are determined by many factors and are subject to change. Policies are written by one of the licensed insurers of American Modern Insurance Group, Inc., including but not limited to American Modern Property and Casualty Insurance Company (CA Lic. No. 6129-1).

January 2021 Version: 2.0

American Modern Insurance Group, American Modern, AMsuite, modernLINK, and Homeowners FLEX are trademarks or registered trademarks of American Modern Insurance Group, Inc.